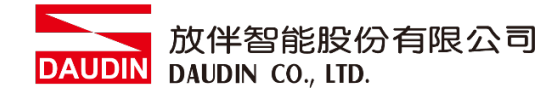

2303SC V3.0.0

# io-GRID 网关模块操作手册

DAUDIN 放伴智能股份有限公司 DAUDIN CO., LTD.

# 目录

| 网关樟     | 莫块列表                                                                                                    | 3      |
|---------|----------------------------------------------------------------------------------------------------|--------|
| Produc  | ct Description                                                                                                    | 3      |
| 网关樟     | 莫块规格                                                                                                    | 5      |
| 2.1     | GFGW-RM01N                                                                                                    | 5      |
| 2.2     | GFGW-RM02N                                                                                                    | 6      |
| 网关樽     | 莫块介绍                                                                                                    | 7      |
| 3.1     | 网关模块尺寸规格                                                                                                    | 7      |
| 3.2     | 网关模块面板介绍                                                                                                    | 8      |
| 模块安     | 安装拆卸介绍                                                                                                    | 11     |
| 4.1     | 安装                                                                                                    | 11     |
| 4.2     | 拆卸                                                                                                    | 12     |
| i0-     | ·GRID <b>犯</b> 系列介绍                                                                                                | 13     |
| 5.1     | io-g <sub>RID</sub> 7// 组件                                                                                         | 13     |
| i-Desig | gner 参数设定以及介绍                                                                                                    | 16     |
| 6.1     | 网关模块设定接线                                                                                                    | 16     |
| 6.2     | i-Designer 软件设置网关模块操作步骤                                                                                            | 18     |
| 6.3     | GFGW-RM01N 按钮重设功能                                                                                                  | 27     |
|         | 网关档<br>Produc<br>网关档<br>2.1<br>2.2<br>网关档<br>3.1<br>3.2<br>模块妥<br>4.1<br>4.2<br>5.1<br>i-Desi<br>6.1<br>6.2<br>6.3 | 网关模块列表 |

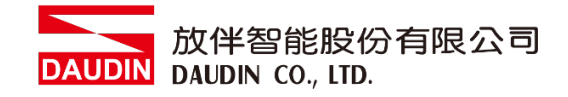

# 1. 网关模块列表

| 产品料号       | 产品叙述                                        | 默认 IP 地址     |
|------------|---------------------------------------------|--------------|
| GFGW-RM01N | Modbus TCP-to-Modbus RTU/ASCII 网关模块,4 Ports | 192.168.1.20 |
| GFGW-RM02N | Modbus TCP-to-Modbus RTU/ASCII 网关模块,1 Port  | 192.168.1.20 |

## **Product Description**

GFGW, Modbus Gateway series is designed for industrial applications. It is an open industrial device for installation in a housing provided on site. It is a standard Modbus gateway that converts between Modbus TCP and Modbus RTU / ASCII protocols. For TCP masters, it supports up to 247 RTU / ASCII slaves. And vice versa. The circuit design and all components of the GFGW series meet the latest requirements and standards of UL, CE and RoHS. It has a complete circuit protection design to withstand overload, overvoltage and short circuit, and to avoid damage and malfunction caused by improper operation.

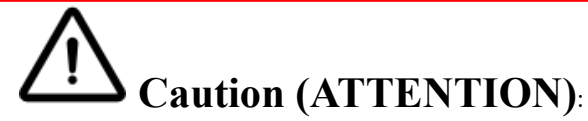

1. THIS DEVICE IS FOR INDOOR USE ONLY, DON'T PUT OR USE IT IN HIGH TEMPERATURE AND HIGH MOISTURE ENVIRONMENT.

CET EQUIPEMENT EST DESTINE A UN USAGE INTERIEUR UNIQUEMENT NE PAS STOCKER OU UTILISER DANS UN ENVIRONNEMENT A HAUTE TEMPERATURE ET HAUTE HUMIDITE.

- 2. AVOID FALLING AND BUMPING OTHERWISE THE ELECTRICAL COMPONENTS WILL BE DAMAGED. ÉVITEZ DE TOMBER ET DE VOUS ÉCRASER, SINON LES COMPOSANTS ÉLECTRIQUES SERONT ENDOMMAGÉS
- 3. DON'T TRY TO DISASSEMBLE OR OPEN THE COVER UNDER ANY CIRCUMSTANCE IN ORDER TO AVOID DANGER.

NE TENTEZ JAMAIS DE DEBALLER OU D'OUVRIR LE COUVERCLE POUR EVITER TOUT DANGER.

- 4. IF THE EQUIPMENT IS USED IN A MANNER NOT SPECIFIED BY THE MANUFACTURER, THE PROTECTION PROVIDED BY THE EQUIPMENT MAY BE IMPAIRED. SI L'APPAREIL N'EST PAS UTILISE DE LA MANIERE INDIQUEE PAR LE FABRICANT, LA PROTECTION FOURNIE PAR L'APPAREIL PEUT ETRE ALTEREE.
- 5. THE INSTALLATION THAT THE SAFETY OF ANY SYSTEM INCORPORATING THE EQUIPMENT IS THE RESPONSIBILITY OF THE ASSEMBLER OF THE SYSTEM. L'INSTALLATION DE TOUT SYSTÈME INTÉGRANT CET ÉQUIPEMENT EST LA RESPONSABILITÉ DU CONSTRUCTEUR DU SYSTÈME.
- 6. USE WITH COPPER CONDUCTORS ONLY. INPUT WIRING: MINIMUM 28 AWG, 85°C, OUTPUT WIRING: MINIMUM 28 AWG, 85°C DESTINÉ À ÊTRE UTILISÉ AVEC DES CONDUCTEURS EN CUIVRE SEULEMENT. CABLAGE D'ENTREE: MINIMUM 28 AWG, 85 ° C. CABLAGE DE SORTIE: MINIMUM 28 AWG, 85 ° C.
- 7. FOR USE IN A CONTROLLED ENVIRONMENT. REFER TO MANUAL FOR ENVIRONMENTAL CONDITIONS.

POUR UN ENVIRONNEMENT CONTROLE. REPORTEZ-VOUS AU MANUEL DES CONDITIONS ENVIRONNEMENTALES.

- DISCONNECT ALL SOURCES OF SUPPLY BEFORE SERVICING.
   COUPER TOUTES LES SOURCES D'ALIMENTATION AVANT DE FAIRE L'ENTRETIEN ET LES RÉPARATIONS.
- 9. PROPER VENTILATION IS REQUIRED TO REDUCE THE RISK OF HAZARDOUS OR EXPLOSIVE GAS BUILDUP DURING INDOOR CHARGING. SEE OWNERS MANUAL.

UNE VENTILATION ADÉQUATE EST NÉCESSAIRE AFIN DE RÉDUIRE LES RISQUES D'ACCUMULATION DE GAZ DANGEREUX OU EXPLOSIFS DURANT LA RECHARGE À L'INTÉRIEUR. VOIR LE MANUEL D'ENTRETIEN.

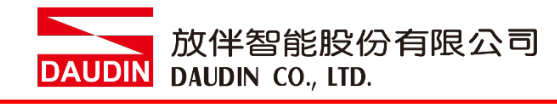

# 2. 网关模块规格

# 2.1 GFGW-RM01N

| 技术规格            |                                                                    |  |  |
|-----------------|--------------------------------------------------------------------|--|--|
| 模块类型            | Modbus TCP 网关                                                      |  |  |
| 供应电压            | 5 VDC 透过 Dinkle Bus                                                |  |  |
| 消耗电流            | 400 mA @ 5 V                                                       |  |  |
| 通讯接口数           | Ethernet * 2 / RS485 * 4                                           |  |  |
| 网络界面            | RJ45 * 2                                                           |  |  |
| 串行讯号界面          | RS485(直插式端子)                                                       |  |  |
| 通讯协议            | Modbus TCP / RTU                                                   |  |  |
|                 | 一般规格                                                               |  |  |
| 尺寸 (宽 X 深 X 高)  | 20 x 100 x 97 mm                                                   |  |  |
| 重量              | 84g                                                                |  |  |
| 操作温度            | -10+60 °C                                                          |  |  |
| 储存温度            | -25°C+85 °C                                                        |  |  |
| 相对湿度(无凝结)       | RH 95%                                                             |  |  |
| 高度限制            | < 2000 m                                                           |  |  |
| IP 防护等级         | IP 20                                                              |  |  |
| 污染程度            | Π                                                                  |  |  |
| 安全认证            | CE                                                                 |  |  |
| 产品认证            | UL 61010-1 & UL 61010-2-201                                        |  |  |
| 线径范围 (IEC / UL) | $0.32 \text{ mm}^2 \sim 0.8 \text{ mm}^2 / \text{AWG } 28 \sim 20$ |  |  |
| 适用端子            | DN00510D                                                           |  |  |

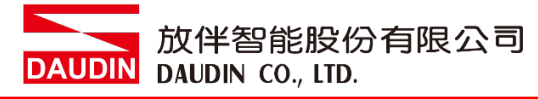

## 2.2 GFGW-RM02N

| 技术规格            |                             |  |
|-----------------|-----------------------------|--|
| 模块类型            | Modbus TCP 网关               |  |
| 供应电压            | 5 VDC 透过 Dinkle Bus         |  |
| 消耗电流            | 400 mA 于 5 V                |  |
| 通讯接口数           | Ethernet * 2 / RS485 * 1    |  |
| 网络界面            | RJ45 * 2                    |  |
| 串行讯号界面          | RS485 透过 Dinkle Bus         |  |
| 通讯协议            | Modbus TCP / RTU            |  |
|                 | 一般规格                        |  |
| 尺寸 (宽 X 深 X 高)  | 20 x 100 x 97 mm            |  |
| 重量              | 79 g                        |  |
| 操作温度            | -10+60 °C                   |  |
| 储存温度            | -25°C+85 °C                 |  |
| 相对湿度(无凝结)       | RH 95%                      |  |
| 高度限制            | < 2000 m                    |  |
| IP 防护等级         | IP 20                       |  |
| 污染程度            | Π                           |  |
| 安全认证            | CE                          |  |
| 产品认证            | UL 61010-1 & UL 61010-2-201 |  |
| 线径范围 (IEC / UL) |                             |  |
| 适用端子            |                             |  |

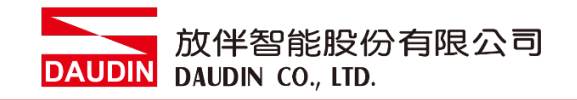

- 3. 网关模块介绍
  - 3.1 网关模块尺寸规格
    - I. GFGW-RM01N

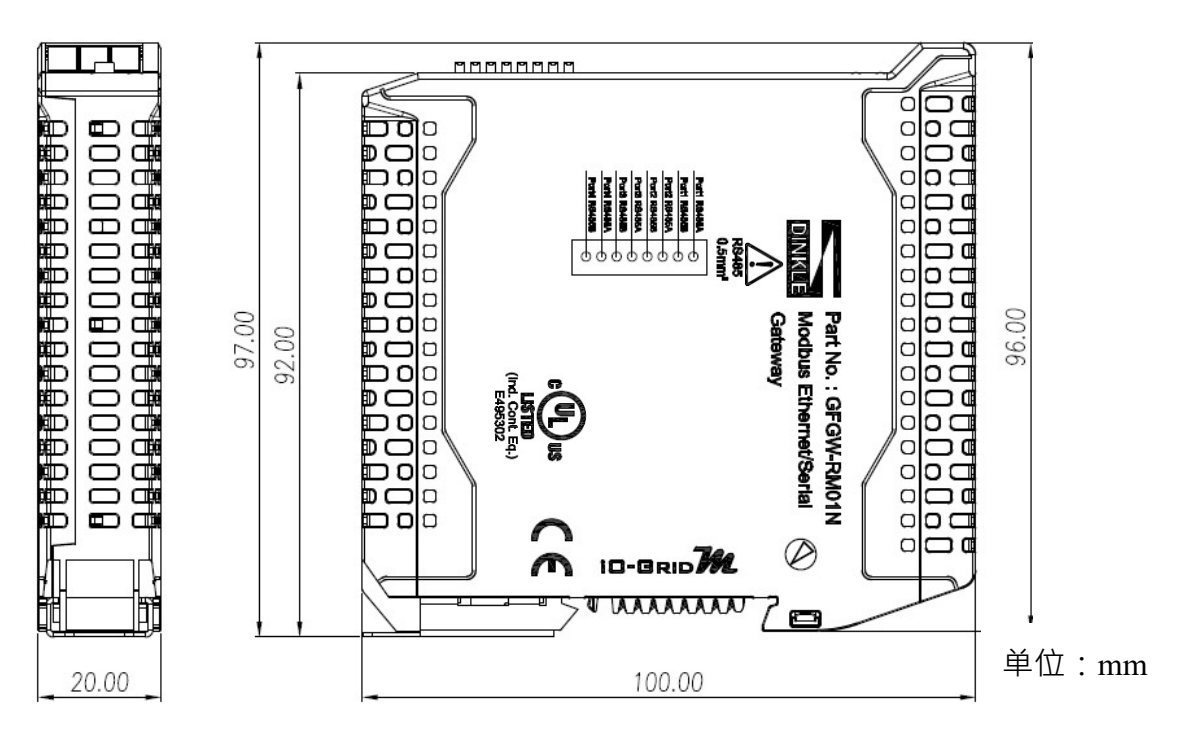

#### II. GWGW-RM02N

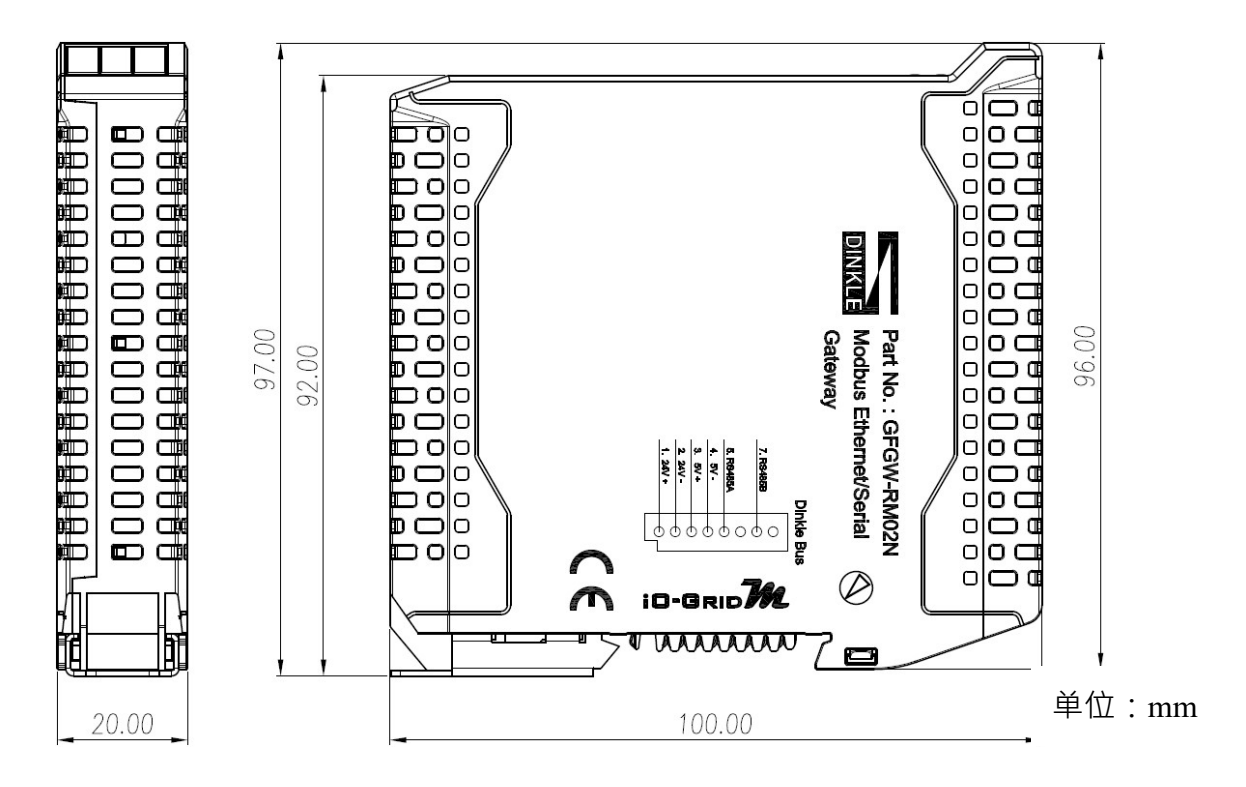

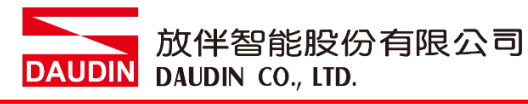

# 3.2 网关模块面板介绍

#### I. GFGW-RM01N

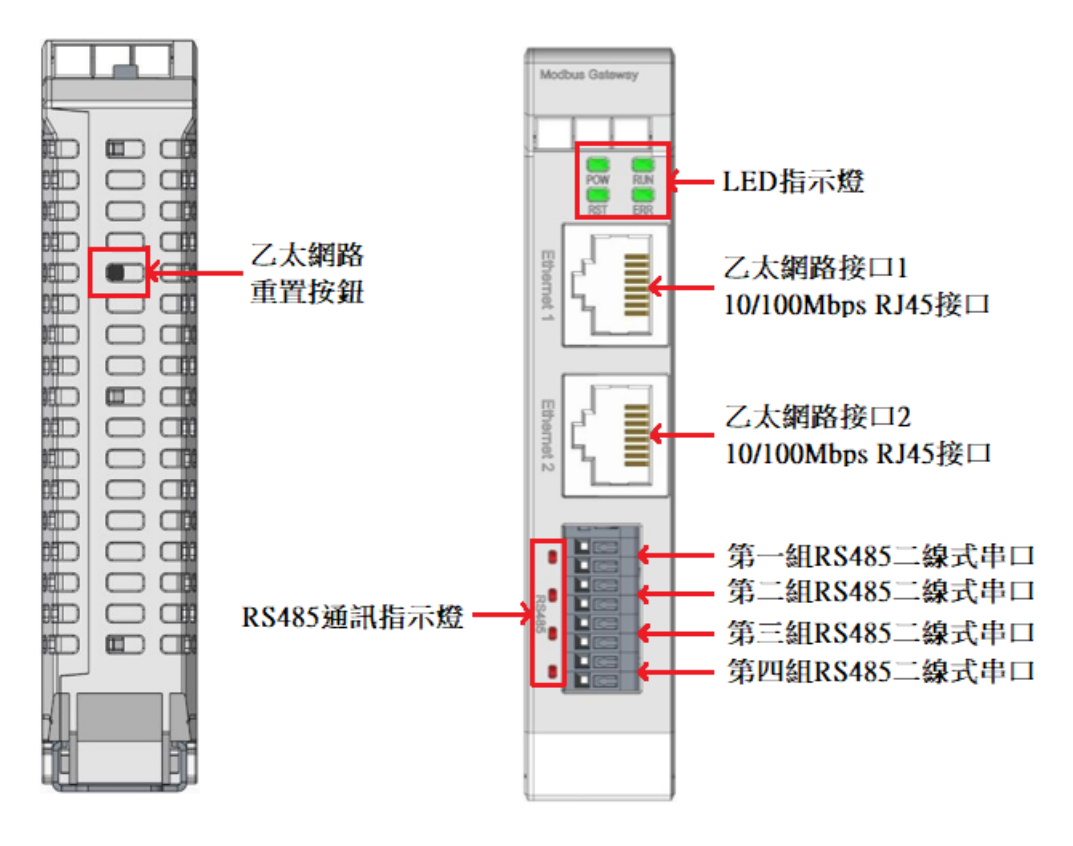

#### LED 指示灯定义

| LED | 灯号 | 定义    | 显示状态                              |
|-----|----|-------|-----------------------------------|
| POW | 绿  | 电源指示灯 | On : Power on.<br>Off : Power off |
| RUN | 绿  | 运行指示灯 | 闪烁 : 系统运行<br>Off : 电源关闭           |
| RST | 绿  | 重置指示灯 | 闪烁:IP 重置开启三秒后出厂设定重置               |
| ERR | 红  | 异常指示灯 | On:系统发生异常<br>Off:正常状态             |

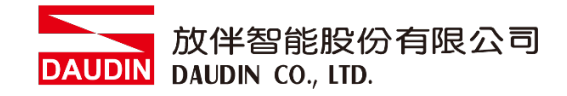

#### RS485 串口定义

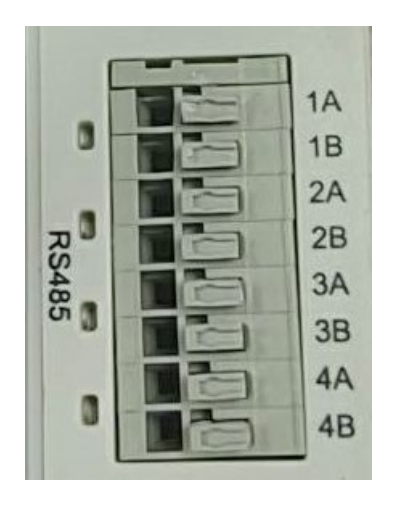

| RS485 | 通讯接脚定义         |  |
|-------|----------------|--|
| 1     | 第一组 RS485 A 串口 |  |
| 2     | 第一组 RS485 B 串口 |  |
| 3     | 第二组 RS485 A 串口 |  |
| 4     | 第二组 RS485 B 串口 |  |
| 5     | 第三组 RS485 A 串口 |  |
| 6     | 第三组 RS485 B 串口 |  |
| 7     | 第四组 RS485 A 串口 |  |
| 8     | 第四组 RS485 B 串口 |  |

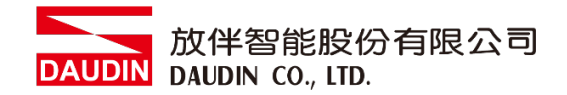

#### II. GFGW-RM02N

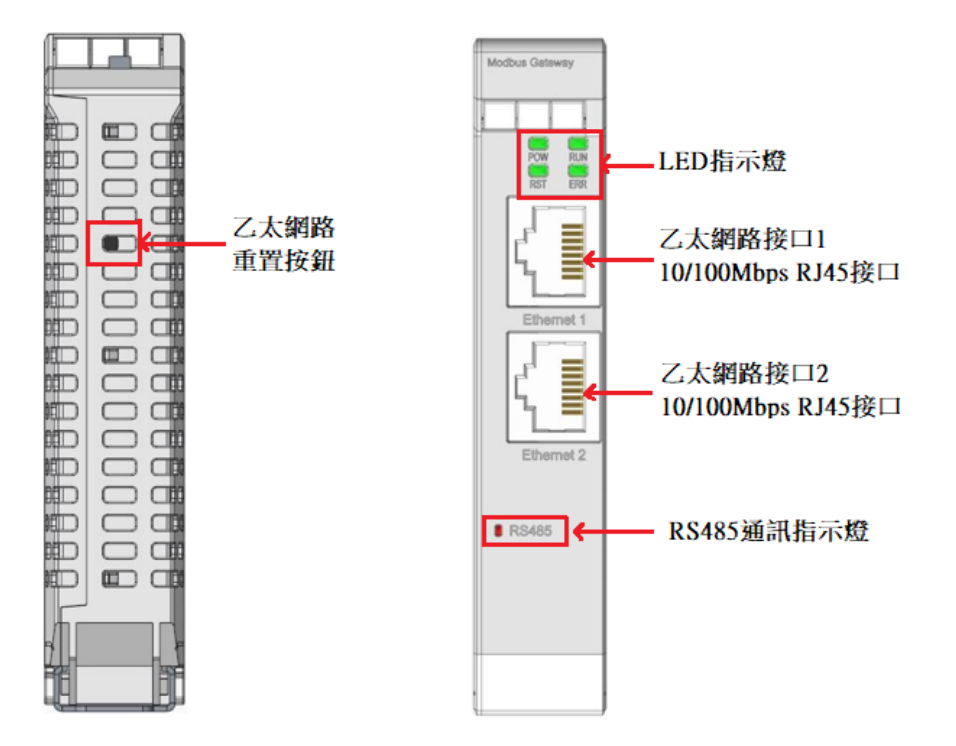

#### LED 指示灯定义

| LED | 灯号 | 定义    | 显示状态                              |
|-----|----|-------|-----------------------------------|
| POW | 绿  | 电源指示灯 | On : Power on.<br>Off : Power off |
| RUN | 绿  | 运行指示灯 | 闪烁:系统运行<br>Off:电源关闭               |
| RST | 绿  | 重置指示灯 | 闪烁:IP 重置开启三秒后出厂设定重置               |
| ERR | 红  | 异常指示灯 | On:系统发生异常<br>Off:正常状态             |

RS485 通讯指示灯定义:

| RS485 | RS485 通讯指示灯定义  |
|-------|----------------|
| 1     | 第一组 RS485 A 串口 |

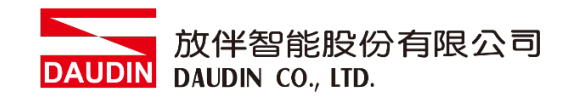

# 4. 模块安装拆卸介绍

- 4.1 安装
  - I. 依各单元模块侧边,红色箭头指示方向卡入 DIN 导轨上侧。
  - II. 将各单元模块下方的金属铁钩,卡入 DIN 导轨上侧。

模块下方金属铁钩,在弹簧的作用下能够活动。一直下按直至听到"咔嚓"声。

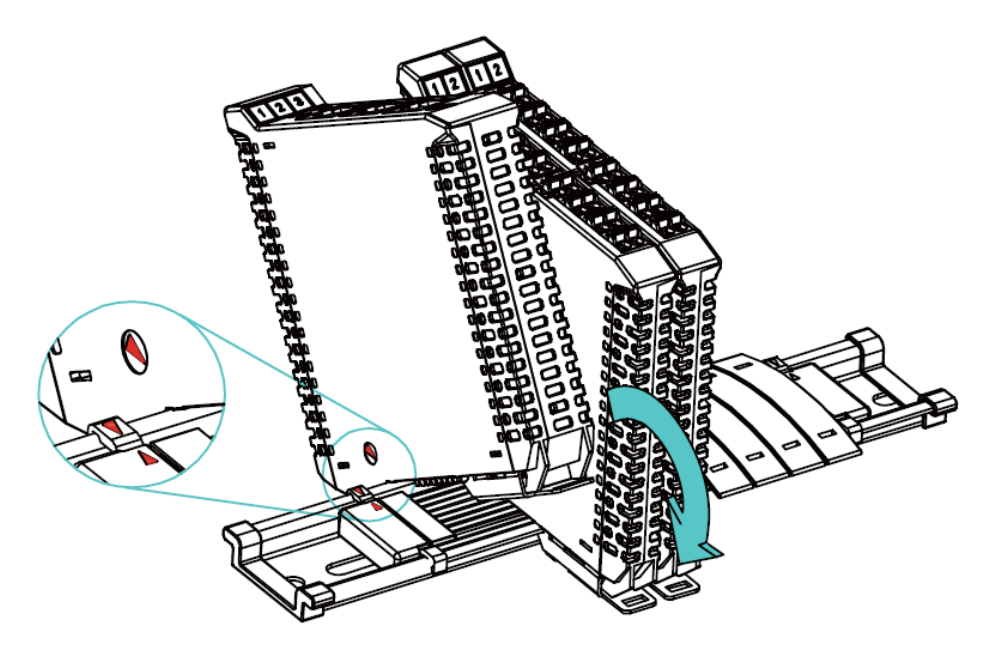

※注意事项:安装时请确认轨道与模块红色箭头是否相同方向。

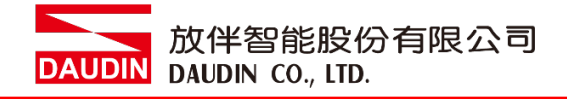

- 4.2 拆卸
  - I. 将各单元模块下方的金属铁钩配合螺丝刀向下侧拉。
  - II. 按照与安装时相反的顺序,将模块各单元模块从 DIN 导轨上拆卸下来。

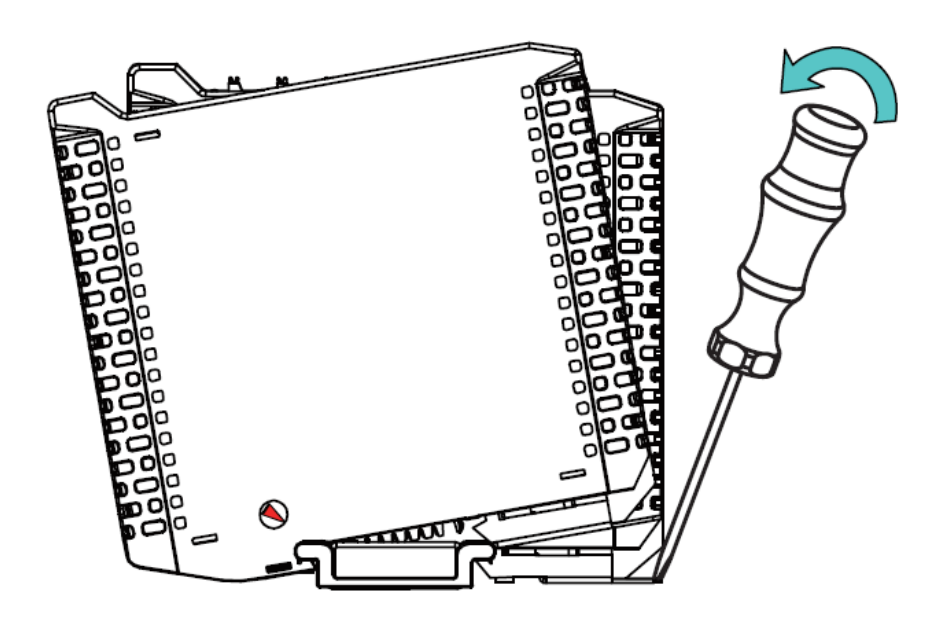

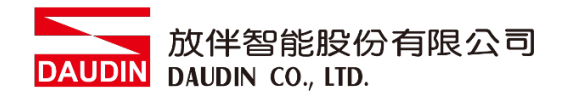

# 5. iD-GRID **加**系列介绍

iD-GRID系列采用标准 Modbus 通讯协议·支持 Modbus RTU/ASCII 与 Modbus TCP 两种不同的通讯方式。您可依照所使用的通讯方式,挑选相应之系列产品与原厂控制器 进行系统配置。

# 5.1 iD-GRID**加**组件

I. <u>DINKLE Bus(总线板)</u>

总线板轨道1到4导轨定义为供电使用,第5与7导轨定义为通讯使用。

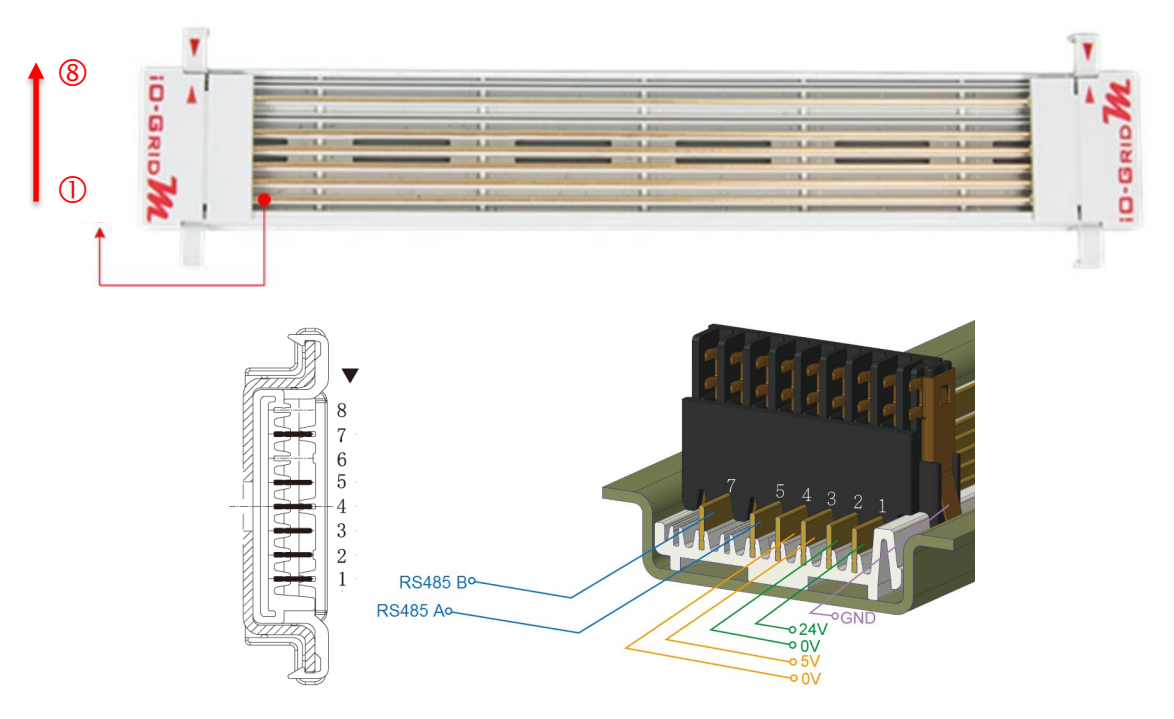

<u>DINKLE Bus</u> 导轨定义:

| 导轨 | 定义     | 导轨 | 定义  |
|----|--------|----|-----|
| 8  | _      | 4  | 0V  |
| 7  | RS485B | 3  | 5V  |
| 6  | —      | 2  | 0V  |
| 5  | RS485A | 1  | 24V |

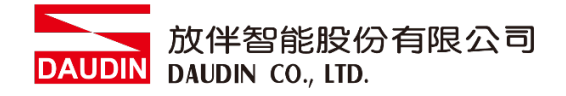

#### Ⅱ. 网关模块

网关模块功能为 Modbus TCP 及 Modbus RTU/ASCII 两种通讯协议之间转换。模块提供两组对外的以太网接口与控制器连接并组网。
网关模块有以下两种类型供您选择:
四信道网关模块:提供四组 RS485 接口与控制模块对接

单信道网关模块:不提供对外的 RS485 接口,而是将 RS485 讯号透过

DINKLE Bus 与 I/O 模块进行讯号传输。

网关模块产品叙述如下:

| 产品料号                                                    | 产品叙述                                        |
|---------------------------------------------------------|---------------------------------------------|
| GFGW-RM01N Modbus TCP-to-Modbus RTU/ASCII 网关模块, 4 Ports |                                             |
| GFGW-RM02N                                              | Modbus TCP-to-Modbus RTU/ASCII 网关模块, 1 Port |

#### Ⅲ.控制模块

控制模块功能为管理 <u>I/O 模块</u>并进行组态配置。提供对外的 RS485 通讯接口与控制器连接。

控制模块有以下两种类型供您选择:

三信道控制模块:

提供三组对外 RS485 接口,适用于两组控制模块(含)以 上的分站式系统配置规划,其中两组的对外 RS485 接 口,可分别与控制器连接及串接下一分站的控制模块。

单信道控制模块:

提供单组 RS485 接口与控制器连接,适用于单站式的系统配置规划。

控制模块产品叙述如下:

| 产品料号       | 产品叙述               |                   |
|------------|--------------------|-------------------|
| GFMS-RM01N | RS485 控制模块, Modbus | RTU/ASCII 3 Ports |
| GFMS-RM01S | RS485 控制模块, Modbus | RTU/ASCII 1 Port  |

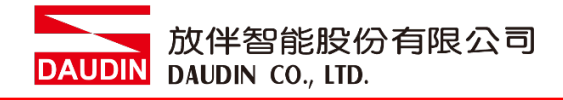

#### IV.I/O 模块

放伴提供各种不同功能、类型的 I/O 模块, 各款 I/O 模块产品叙述如下:

| 产品料号       | 产品叙述                             |  |  |
|------------|----------------------------------|--|--|
| GFDI-RM01N | 16 信道数字输入模块 源/漏型                 |  |  |
| GFDO-RM01N | 16 信道数字输出模块 漏型                   |  |  |
| GFDO-RM02N | 16 信道数字输出模块 源型                   |  |  |
| GFAR-RM11  | 8 信道继电器模块, 共地连接                  |  |  |
| GFAR-RM21  | 4 信道继电器模块, 共地连接                  |  |  |
| GFAI-RM10  | 4 信道模拟输入模块,±10VDC                |  |  |
| GFAI-RM11  | 4 信道模拟输入模块, 010VDC               |  |  |
| GFAI-RM20  | 4 信道模拟输入模块, 020mA                |  |  |
| GFAI-RM21  | 4 信道模拟输入模块, 420mA                |  |  |
| GFAO-RM10  | 4 信道模拟输出模块,±10VDC                |  |  |
| GFAO-RM11  | 4 信道模拟输出模块, 010VDC               |  |  |
| GFAO-RM20  | 4 信道模拟输出模块, 020mA                |  |  |
| GFAO-RM21  | 4 信道模拟输出模块, 420mA                |  |  |
| GFAX-RM10  | 2 信道模拟输入模块, 2 信道模拟输出模块, -1010VDC |  |  |
| GFAX-RM11  | 2 信道模拟输入模块,2 信道模拟输出模块, 010VDC    |  |  |
| GFAX-RM20  | 2 信道模拟输入模块,2 信道模拟输出模块, 020mA     |  |  |
| GFAX-RM21  | 2 信道模拟输入模块, 2 信道模拟输出模块, 420mA    |  |  |

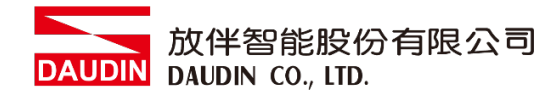

# 6. i-Designer 参数设定以及介绍

#### 6.1 网关模块设定接线

I. 网关模块系统配置列表

| 名称/料号      | 产品叙述                                 |
|------------|--------------------------------------|
| CECW RM01N | Modbus TCP-to-Modbus RTU/ASCII 网关模块, |
| GFGW-KMUIN | 4 Ports                              |
| CECW DM02N | Modbus TCP-to-Modbus RTU/ASCII 网关模块, |
| GFGW-RMUZN | 1 Port                               |
| 计算机        | 支持以太网络 RJ45 接口即可                     |

#### Ⅱ. 模块初始设定列表

| 产品料号         | IP 地址        | PORT | Туре  | 鲍率     | 格式         |
|--------------|--------------|------|-------|--------|------------|
|              |              | 1    | Slave | 115200 | RTU(8,N,1) |
| CECW DM01N   | 192.168.1.20 | 2    | Slave | 115200 | RTU(8,N,1) |
| GrGw-Niviuin |              | 3    | Slave | 115200 | RTU(8,N,1) |
|              |              | 4    | Slave | 115200 | RTU(8,N,1) |
| GFGW-RM02N   | 192.168.1.20 | 1    | Slave | 115200 | RTU(8,N,1) |

#### III. 软件功能说明

设定软件内容包含以下参数

- (1) IP 地址、网络屏蔽、默认网关
- (2) 各组串口 RS485 通讯参数(包含:鲍率、Modbus 通讯格式、同位检查、 停止位)
- (3) 各组串口 RS485 操作设定参数(包含:串口连接主从模块 Master / Slave、通讯逾时参数)
- (4) 各串口 RS485 映射参数(包含:映像 ID 范围、映像 IP)

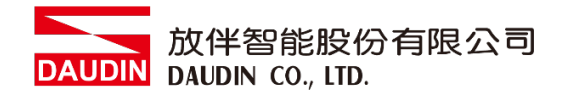

#### IV. 网关模块设定接线方式

以网络接口将<u>网关模块</u>连接计算机后 ·

打开 <u>i-Designer</u> 设定软件设定 网关模块 相关参数

网关模块接线示意图:

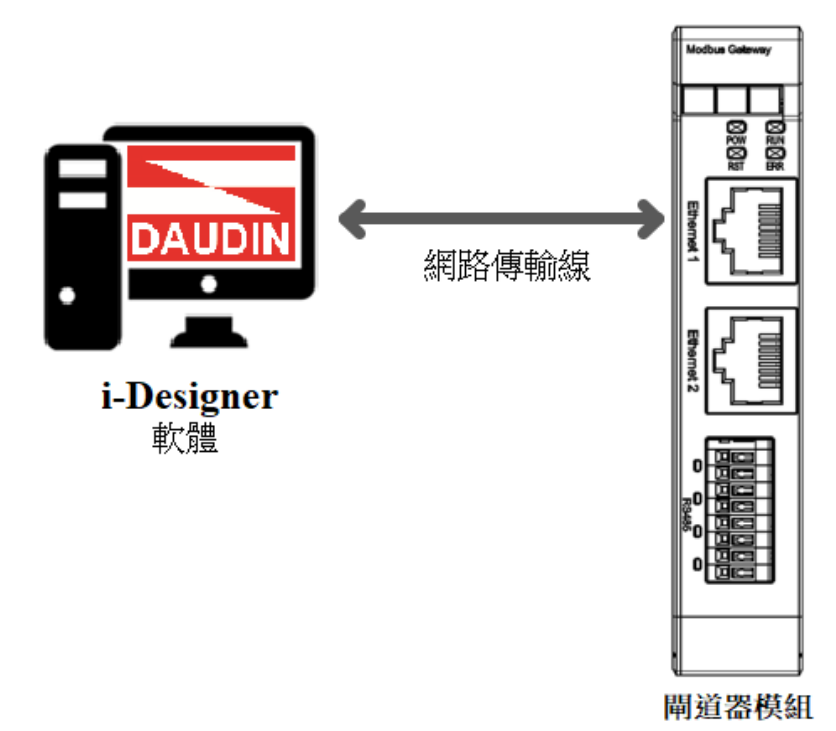

#### 网关模块接线实体图:

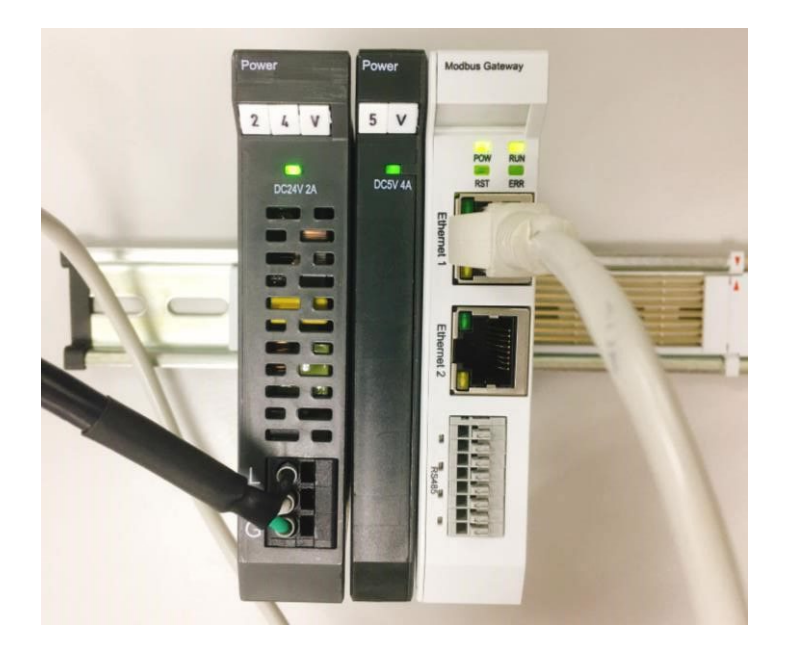

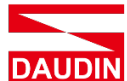

放伴智能股份有限公司 DAUDIN DAUDIN CO., LTD.

#### <u>i-Designer</u>软件设置网关模块操作步骤 6.2

- I. 操作前置作业
  - 1 将网关模块与计算机连接后,从您的计算机端开启"控制面板\所有控制面 板项目\网络和共享中心"点选"变更适配卡设定"

| 💐 網路和共用中心                              |                                                                              |                                           |  |  | - |  | × |
|----------------------------------------|------------------------------------------------------------------------------|-------------------------------------------|--|--|---|--|---|
| ← → ∨ ↑ 💐 > 控制台 > 所                    | ← → ◇ ↑ 💐 > 控制台 > 所有控制台項目 > 網路和共用中心                                          |                                           |  |  |   |  |   |
| 控制台首頁<br>變更介面卡設定<br>變更進階共用說定<br>媒體畢流選項 | 檢視您基本的網路資訊並設定連線<br><sup>檢視作用中的網路</sup><br>tw.dinkle.com.tw 2 (未經授權的)<br>公用網路 | 存取頑型: 網際網路<br>連線: and Wi-Fi (Dinkle-Wifi) |  |  |   |  |   |
|                                        | <b>無法辨識的網路</b><br>公用網路                                                       | 存取類型: 無綱贈存取<br>連線: ℯダ 乙太網路                |  |  |   |  |   |
|                                        | 變更網路設定                                                                       |                                           |  |  |   |  |   |
|                                        | 設定新的連線或網路<br>設定寬頻、撥號或 VPN 連線,或設定路由器                                          | 花存取點。                                     |  |  |   |  |   |
|                                        | 疑難排解問題<br>診斷與修復網路問題,或取得疑難排解資訊。                                               |                                           |  |  |   |  |   |
|                                        |                                                                              |                                           |  |  |   |  |   |
| 請参閱                                    |                                                                              |                                           |  |  |   |  |   |
| Windows Defender 防火牆                   |                                                                              |                                           |  |  |   |  |   |
| 和THA<br>網際網路選項                         |                                                                              |                                           |  |  |   |  |   |

2 点击"以太网络"点选"内容"点击"因特网通讯协议第4版"

| 82           |                                                                                                    |            | 据路功能 驗證 共用                                                                                                    |     |
|--------------|----------------------------------------------------------------------------------------------------|------------|----------------------------------------------------------------------------------------------------|-----|
|              |                                                                                                    |            | ·····································                                                                                                    |     |
| IPv4 連線能力:   |                                                                                                    | 無網路存取      | Realtek PCIe GbE Family Controller                                                                                                    |     |
| IPv6 連線能力:   |                                                                                                    | 無網路存取      |                                                                                                    | _   |
| 媒體狀態:        |                                                                                                    | 已敞用        | 設定(C)                                                                                                    |     |
| 連線時間:        |                                                                                                    | 01:02:56   | 還信連環使用下列項目(O):                                                                                                    |     |
| 速度:          |                                                                                                    | 100.0 Mbps | Elient for Microsoft Networks                                                                                                    | ^   |
| 詳細資料(E       | )                                                                                                    |            | Price and Printer Sharing for Microsoft (Vetworks     Second Printer Sharing for Microsoft (Vetworks     Second Printer Sharing for Microsoft (Vetworks |     |
|              |                                                                                                    |            | 🗹 🏆 Npcap Packet Driver (NPCAP)                                                                                                    |     |
|              |                                                                                                    |            |                                                                                                    |     |
| 5 <b>1</b> 0 | 1.072                                                                                                    |            | □ ■ Microsoft Network Adapter 多工器通訊協定                                                                                                    |     |
|              | 已傳送 —— 🔊                                                                                                    | 已接收        |                                                                                                    | , Ť |
|              | all all                                                                                                    |            | 安裝(N) 解除安裝(U) 内容(R)                                                                                                    |     |
| 位元組:         | 18,429,482                                                                                                    | 2,199,464  | 描述                                                                                                    |     |
|              |                                                                                                    |            | 傳輸控制通訊協定/網際網路通訊協定 (TCP/IP)。這是預設的臺                                                                                                    | 域   |
|              |                                                                                                    | 斷(G)       | 網路通訊協定,提供不同網路之間的通訊能力。                                                                                                    |     |
| ♥內容(P)       | ♥停用(U) 診                                                                                                    |            |                                                                                                    |     |
|              | ♥ 停用(U) 診                                                                                                    |            |                                                                                                    |     |
| ♥內容(P)       | <b>(</b> ) (0)<br>(0)<br>(0) | 解閉(C)      |                                                                                                    |     |
| ♥內容(P)       | ♥♥用(U) ₿                                                                                                    | 關閉(C)      |                                                                                                    |     |

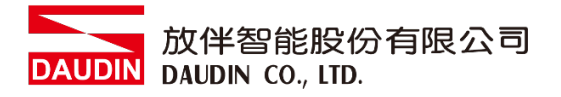

3 确认网域设定是否与网关模块设定相同 192.168.1.XXX

| 網際網路通訊協定第 4 版 (TCP/IPv4) - 內容             | ×                   |
|-------------------------------------------|---------------------|
| 一般                                        |                     |
| 如果您的網路支援這項功能,您可以取得<br>詢問網路系統管理員正確的 IP 設定。 | 自動指派的 IP 設定。否則,您必須  |
| ○ 自動取得 IP 位址(O)                           |                     |
| ● 使用下列的 IP 位址(S):                         |                     |
| IP 位址(I):                                 | 192.168.1.70        |
| 子網路遮罩(U):                                 | 255 . 255 . 255 . 0 |
| 預設閘道(D):                                  | · · ·               |
| ○ 自動取得 DNS 伺服器位址(B)                       |                     |
| ● 使用下列的 DNS 伺服器位址(E):                     |                     |
| 慣用 DNS 伺服器(P):                            |                     |
| 其他 DNS 伺服器(A):                            | · · ·               |
| □ 結束時確認設定(L)                              | 進階(V)               |
|                                           | 確定 取消               |

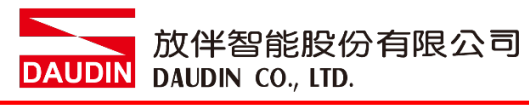

V. 确认模块上电以及使用网络线连接网关模块

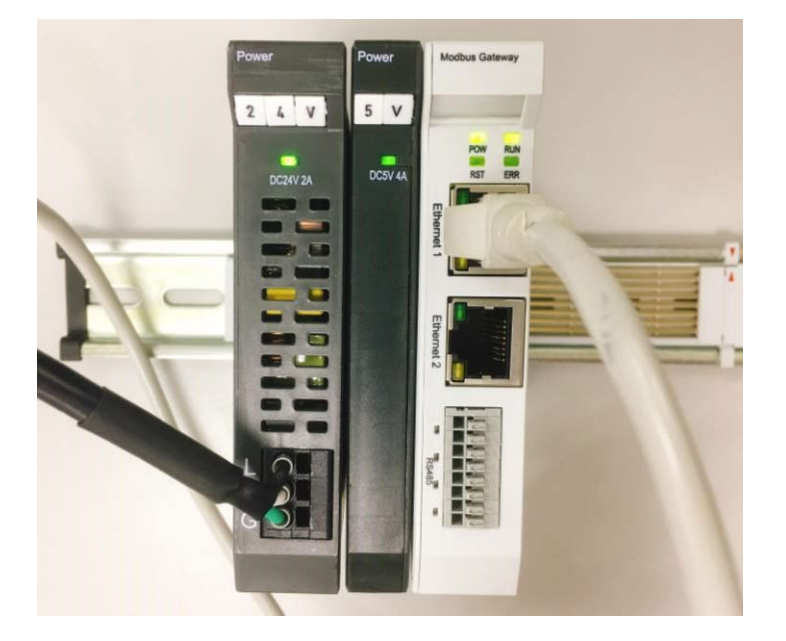

VI. 点击并开启软件

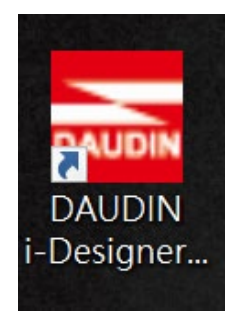

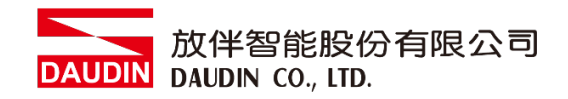

#### VII. 选择 M 系列页签

| 🔜 i-Designer v1.0.30.b        |                               |  | _ | σ× |
|-------------------------------|-------------------------------|--|---|----|
| C Series Module Configuration | M Series Module Configuration |  |   |    |
| Setting<br>Module<br>Config   |                               |  |   |    |
|                               |                               |  |   |    |
|                               |                               |  |   |    |
|                               |                               |  |   |    |
|                               |                               |  |   |    |
|                               |                               |  |   |    |
|                               |                               |  |   |    |
|                               |                               |  |   |    |
|                               |                               |  |   |    |
|                               |                               |  |   |    |
|                               |                               |  |   |    |

#### VIII. 点击设定模块图标

| 🚠 i-Designer v1.0.30.b        |                               |  | - @ × |
|-------------------------------|-------------------------------|--|-------|
| C Series Module Configuration | M Series Module Configuration |  |       |
| Setting<br>Module             |                               |  |       |
|                               |                               |  |       |
|                               |                               |  |       |
|                               |                               |  |       |
|                               |                               |  |       |
|                               |                               |  |       |
|                               |                               |  |       |
|                               |                               |  |       |
|                               |                               |  |       |
|                               |                               |  |       |
|                               |                               |  |       |
|                               |                               |  |       |
|                               |                               |  |       |
|                               |                               |  |       |
|                               |                               |  |       |
|                               |                               |  |       |
|                               |                               |  |       |
|                               |                               |  |       |
|                               |                               |  |       |

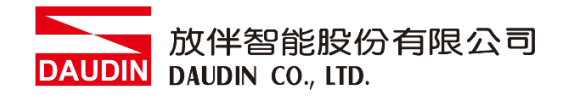

#### IX. 进入 M 系列设定页面

|             |              | Settir      | ng Module   |         |            |              | × |
|-------------|--------------|-------------|-------------|---------|------------|--------------|---|
| Module List | ModeType Ga  | iteway Mode |             |         | IP Address | 192.168.1.20 |   |
| Module      | Module Optic | on          |             |         |            |              |   |
|             |              |             |             |         |            |              |   |
|             | System Log   |             |             |         |            |              |   |
|             | Da           | iteTime     | Description |         |            |              |   |
|             |              |             |             |         |            |              |   |
|             |              |             |             | Connect |            |              |   |
|             |              |             |             |         |            |              |   |

## X. 根据联机模块选择模式

|             | Setting                 | Setting Module      |  |                         |  |  |  |  |  |
|-------------|-------------------------|---------------------|--|-------------------------|--|--|--|--|--|
| Module List | ModeType Gateway Mode + |                     |  | IP Address 192.168.1.20 |  |  |  |  |  |
| Module ID   | Module Option           |                     |  |                         |  |  |  |  |  |
|             |                         |                     |  |                         |  |  |  |  |  |
|             | System Log              |                     |  |                         |  |  |  |  |  |
|             | DateTime                | Description         |  |                         |  |  |  |  |  |
|             |                         |                     |  |                         |  |  |  |  |  |
|             |                         | system Stop Connect |  |                         |  |  |  |  |  |
|             |                         |                     |  |                         |  |  |  |  |  |

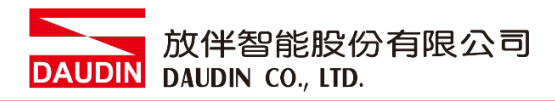

XI. 点击"联机"

| i 🔤           |             | Se             | tting Module   |                 |            | × | × |
|---------------|-------------|----------------|----------------|-----------------|------------|---|---|
|               | Module List | Setting Module |                | IP Address 192. | 168.1.20   |   |   |
|               | Module      | Module Option  |                |                 |            |   |   |
| Se<br>M<br>Co |             |                |                |                 |            |   |   |
|               |             | Sustan Log     |                |                 |            |   |   |
|               |             | System Log     |                |                 |            |   |   |
|               |             | DateTime       | Description    |                 |            |   |   |
|               |             |                | System Ston    | Connect         |            |   |   |
|               |             |                | ig system stop | connect         | Disconnect |   |   |
|               |             |                |                |                 |            |   |   |

#### XII. 网关模块 IP 设定

|              | Setting Module |             |                          |                  |                   |                    |           |            |  |
|--------------|----------------|-------------|--------------------------|------------------|-------------------|--------------------|-----------|------------|--|
| Module List  |                |             |                          |                  |                   | IP Ad              | ddress 19 | 2.168.1.20 |  |
| Module       |                | Module Op   | otion                    |                  |                   |                    |           |            |  |
| → GFGW-RM01N |                | Internet Se | ettings Operating Settin | gs Port Settings | ID Mapping        | Module Information |           |            |  |
|              |                | IP Address  | 192.168.1.20             |                  |                   |                    |           |            |  |
|              |                | Netmask     | 255.255.255.0            |                  |                   |                    |           |            |  |
|              |                | Default Gat | eway 192.168.1.1         |                  |                   |                    |           |            |  |
|              |                |             |                          |                  |                   |                    |           |            |  |
|              |                |             |                          |                  |                   |                    |           |            |  |
|              |                |             |                          |                  |                   |                    |           |            |  |
|              |                |             |                          |                  |                   |                    |           |            |  |
|              |                |             |                          |                  |                   |                    |           |            |  |
|              |                |             |                          |                  |                   |                    |           |            |  |
|              |                |             |                          |                  |                   |                    |           |            |  |
|              |                |             |                          |                  |                   |                    |           |            |  |
|              |                | System Log  | 1                        |                  |                   |                    |           |            |  |
|              |                |             | DateTime                 | Description      |                   |                    |           |            |  |
|              |                | → 🔗         | 2022-09-14 16:28:06      | Read Gateway Mo  | odule Successfull | ly!                |           |            |  |
|              |                |             |                          |                  |                   |                    |           |            |  |
|              |                |             |                          |                  |                   |                    |           |            |  |
|              |                |             |                          |                  |                   |                    |           |            |  |
|              |                |             |                          |                  |                   |                    |           |            |  |
|              |                |             |                          |                  |                   | Disconnect         | Save      | e Setting  |  |
|              |                |             |                          |                  |                   |                    |           |            |  |

网络设定参数包含:IP 地址、网络屏蔽、默认网关、MAC 地址(不可修改)。

- 1) 设置 IP 地址。
- 2) 设置网络屏蔽。
- 3) 设置默认网关。
- 4) 设置完成后点击"设定"完成参数设置。

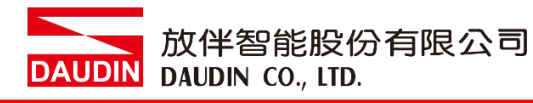

#### XIII. 网关模块四组 485 通讯格式

| Setting Module |  |              |           |                  |                                |                  |                  |       | ×                            |            |  |
|----------------|--|--------------|-----------|------------------|--------------------------------|------------------|------------------|-------|------------------------------|------------|--|
| Module List    |  |              |           |                  |                                |                  |                  | IP A  | Address 19                   | 2.168.1.20 |  |
| Module         |  | Module Opt   | ion       |                  |                                |                  |                  |       |                              |            |  |
| → GFGW-RM01N   |  | Internet Set | tings Op  | erating Settings | Port Settings                  | ID Mapping       | Module Inform    | ation |                              |            |  |
|                |  | Channel 1    | Baud Rate | 115200           | - Parity Bit                   | None -           | Character Length |       | - Stop Bit                   |            |  |
|                |  | Channel 2    | Baud Rate | 115200           | - Parity Bit                   | None -           | Character Length |       | <ul> <li>Stop Bit</li> </ul> |            |  |
|                |  | Channel 3    | Baud Rate | 115200           | <ul> <li>Parity Bit</li> </ul> | None -           | Character Length |       | <ul> <li>Stop Bit</li> </ul> |            |  |
|                |  | Channel 4    | Baud Rate | 115200           | 🝷 Parity Bit                   | None 👻           | Character Length |       | <ul> <li>Stop Bit</li> </ul> |            |  |
|                |  | System Log   |           |                  |                                |                  |                  |       |                              |            |  |
|                |  | C            | DateTime  |                  | Description                    |                  |                  |       |                              |            |  |
|                |  | → ⊘ 2        | 022-09-14 | 16:28:06 F       | Read Gateway M                 | lodule Successfu | illy!            |       |                              |            |  |
|                |  |              |           |                  |                                |                  |                  |       |                              |            |  |
|                |  |              |           |                  |                                |                  | Disconnect       |       | Save                         | eSetting   |  |

串行设定参数包含:个串行鲍率通讯传输速度、Modbus 通讯格式、同位检查、 停止位。

- 1) 设置各串行鲍率通讯传输速度。
- 2) 设置各串行 Modbus 通讯格式(RTU/ASCII)。
- 3) 设定同位检查(None / Even / Odd)。
- 4) 设定停止位(0 / 1 / 2)。
- 5) 设置完成后点击"设定"完成参数设置。

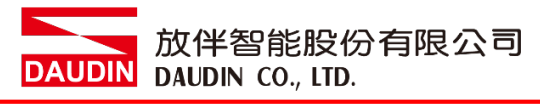

#### XIV. 网关操作模式

|      |            |             |         | Setting M         | odule            |                    |                    |         |              | × |
|------|------------|-------------|---------|-------------------|------------------|--------------------|--------------------|---------|--------------|---|
| Modu | ıle List   |             |         |                   |                  |                    | IP /               | Address | 192.168.1.20 |   |
| Mo   | odule      | Module Op   | otion   |                   |                  |                    |                    |         |              |   |
|      | GFGW-RM01N | Internet Se | ttings  | Operating Setting | gs Port Settings | ID Mapping         | Module Information |         |              |   |
|      |            | Channel 1   | Mode    | Slave             | - Timeout        | 25 🗘 ms            |                    |         |              |   |
|      |            | Channel 2   | Mode    | Slave             | - Timeout        | 25 🗘 ms            |                    |         |              |   |
|      |            | Channel 3   | Mode    | Slave             | - Timeout        | 25 🗘 ms            |                    |         |              |   |
|      |            | Channel 4   | Mode    | Slave             | - Timeout        | 25 🗘 ms            |                    |         |              |   |
|      |            |             |         |                   |                  |                    |                    |         |              |   |
|      |            |             |         |                   |                  |                    |                    |         |              |   |
|      |            |             |         |                   |                  |                    |                    |         |              |   |
|      |            |             |         |                   |                  |                    |                    |         |              |   |
|      |            |             |         |                   |                  |                    |                    |         |              |   |
|      |            |             |         |                   |                  |                    |                    |         |              |   |
|      |            | System Log  | 1       |                   |                  |                    |                    |         |              |   |
|      |            |             | DateTin | ne                | Description      |                    |                    |         |              |   |
|      |            | → ⊘         | 2022-0  | 9-14 16:28:06     | Read Gateway Mo  | odule Successfully | /!                 |         |              |   |
|      |            |             |         |                   |                  |                    |                    |         |              |   |
|      |            |             |         |                   |                  |                    |                    |         |              |   |
|      |            |             |         |                   |                  |                    |                    |         |              |   |
|      |            |             |         |                   |                  |                    | Disconnect         | <       | Save Setting |   |
|      |            |             |         |                   |                  |                    | Bisconnect         |         | ave setting. |   |

操作模式参数包含:各 RS485 串口连接的主从模块(Master/Slave)选择与从属模块通讯超时设定。

- 选择各串口连接的主从模块(Master / Slave) · 连接控制器端则选择
   Master · 反之选择 Slave · (简单来说 TCP>RTU 选择 Slave · RTU>TCP
   选择 Master)
- 2) 如果串口连接从属模块就需要设定模块通讯超时参数
- 3) 设置完成后点击"设定"完成参数设置

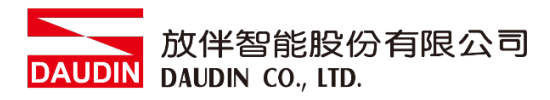

#### XV. 网关模块 ID 映像

|              |  |                   | Setting N        | lodule            |                |              |                |              | ×     |
|--------------|--|-------------------|------------------|-------------------|----------------|--------------|----------------|--------------|-------|
| Module List  |  |                   | IP Addı          | ress 192.168.1.20 |                |              |                |              |       |
| Module       |  | Module Option     |                  |                   |                |              |                |              |       |
| → GFGW-RM01N |  | Internet Settings | Operating Settin | gs Port Setti     | ings ID Mapp   | ing Module I | nformation     |              |       |
|              |  |                   |                  |                   |                |              | 502 🗘 Start ID | 1 🗘 Stop ID  | 20 🗘  |
|              |  |                   |                  |                   |                |              | 502 🗘 Start ID | 21 🗘 Stop ID | 40 🗘  |
|              |  |                   |                  |                   |                |              | 502 🗘 Start ID | 41 💲 Stop ID | 60 🗘  |
|              |  |                   |                  |                   |                |              | 502 🗘 Start ID | 61 💲 Stop ID | 127 💲 |
|              |  | System Log        |                  |                   |                |              |                |              |       |
|              |  | DateTir           | ne               | Description       |                |              |                |              |       |
|              |  | → ⊘ 2022-0        | 9-14 16:28:06    | Read Gatewa       | y Module Succe | ssfully!     |                |              |       |
|              |  |                   |                  |                   |                | Disconr      | iect           | Save Setting |       |

ID 映射参数设定包含:操作模式主控模块的映像 IP 与从属模块的映像 ID 范围。

- 1) 操作模式设定为主控模块(Master)则进行映像主站 IP 地址设定。
- 2) 操作模式设定为从属模块(Slave)则进行映像从站 ID 站号范围设定(十进制)
- 3) 设置完成后点击"设定"完成参数设置。

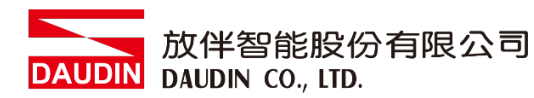

## 6.3 GFGW-RM01N 按钮重设功能

I. 重置按钮地址

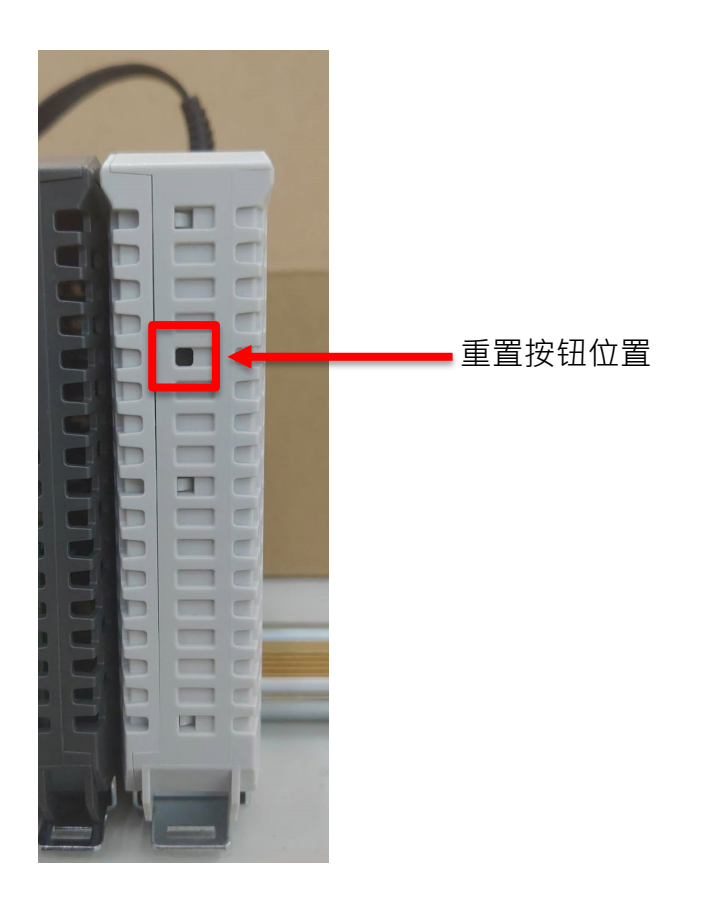

#### II. 重设按钮功能

| 按压一至三秒放开 | 重设 IP 地址       |
|----------|----------------|
| 按压三秒以上放开 | 重设 IP 地址以及模块设定 |

#### III. 按压 1~3 秒放开重设 IP 地址

当 IP 地址遗忘了,可以使用按压一下重设按钮来重设模块为默认 IP 地址 (网关模块默认 IP 地址为 192.168.1.20)

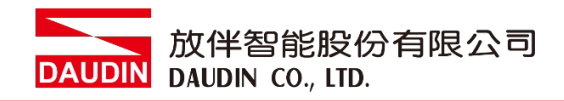

#### Ⅳ. 按压 3 秒以上放开则是重设操作模式、网络设定、串行设定、ID 映像。 下图为模块默认值

| ,                                                                                                    | r                                                                                                    |                                                                                   | - 0                                                    | ×                                                                                          | -10001141                                                  | ounty                                                                                                    |                                                                                        |                                                |                                          |                                     |
|----------------------------------------------------------------------------------------------------|----------------------------------------------------------------------------------------------------|-----------------------------------------------------------------------------------|--------------------------------------------------------|--------------------------------------------------------------------------------------------|------------------------------------------------------------|----------------------------------------------------------------------------------------------------|----------------------------------------------------------------------------------------|------------------------------------------------|------------------------------------------|-------------------------------------|
| 位址: <sup>192</sup> .                                                                                                    | 168 . 1 . 2                                                                                                    | 0                                                                                 |                                                        | IPfS                                                                                       | <b>边址:</b> 192                                             | . 168                                                                                                    | 1 . 20                                                                                 |                                                |                                          |                                     |
|                                                                                                    | ect                                                                                                    | Set                                                                               |                                                        |                                                                                            |                                                            |                                                                                                    |                                                                                        |                                                | Set                                      |                                     |
| 操作模式 網路設定                                                                                                    | 串列設定 ID映射                                                                                                    |                                                                                   |                                                        | 操作                                                                                         | F模式 網路                                                     | 皆設定 串列設加                                                                                                    | E ID映射                                                                                 |                                                |                                          |                                     |
| Group1<br>Master<br>Slave<br>Timeout<br>25 (x10ms                                                                                                    | Group2<br>Master<br>Slave<br>Timeout<br>25 (x10ms)                                                                 | Group3<br>Master<br>Slave<br>Timeout<br>20 (x10ms)                                | Group4<br>@ Master<br>O Slave<br>Timeout<br>25 (cd0ms) | 4<br>11<br>8<br>14<br>14<br>14<br>14<br>14<br>14<br>14<br>14<br>14<br>14<br>14<br>14<br>14 | ×機網路設策<br>P位址:<br>明路速罩:<br>明道:<br>fAC:                     | 192       .       168         255       .       255         192       .       168         Dc       -       73                                                                                                    | . 1 . 2<br>. 255 . 0<br>. 1 . 1                                                        |                                                | 0 - 4f                                   |                                     |
|                                                                                                    |                                                                                                    |                                                                                   |                                                        |                                                                                            |                                                            |                                                                                                    |                                                                                        |                                                |                                          |                                     |
| GW-RM01N Utility                                                                                                    | /                                                                                                    | -                                                                                 | - 0                                                    | X SGF0                                                                                     | GW-RM01                                                    | N Utility                                                                                                    |                                                                                        |                                                |                                          |                                     |
| GW-RM01N Utility<br>P位址: <sup>192</sup> .<br>Com                                                                                                    | 168 . 1 . 2<br>ect                                                                                                 | 0<br>Set                                                                          | - 0                                                    | × GF0                                                                                      | GW-RM011<br>P位址: <sup>19</sup>                             | N Utility<br>2 . 168<br>Connect                                                                                                    | . 1 . 20                                                                               |                                                | Set                                      |                                     |
| GW-RM01N Utility<br>P位址: 192 .<br>Com<br>創作模式 網路設定                                                                                                    | 168 . 1 . 2<br>ect                                                                                                 | 0<br>Set                                                                          |                                                        | X Seady                                                                                    | GW-RM011<br>P位址: 19<br>操作模式 #                              | N Utility<br>22 . 168<br>Connect<br>网路設定 串列加                                                                                                    | . 1 . 20<br>設定 ID映射                                                                    |                                                | Set                                      |                                     |
| GW-RMO1N Utility<br>P位址: 192 .<br>Com<br>B作科式 明確設定<br>Port1                                                                                                    | 168 . 1 . 2<br>ect                                                                                                 | 0 Set                                                                             | Port4                                                  | X SFO                                                                                      | GW-RM011<br>P位址: 19<br>操作模式 算<br>Group                     | N Utility<br>22 . 168<br>Connect<br>网路设定 申列論<br>Type                                                                                                    | 、1 . 20<br>設定 ID4R.85                                                                  | Port                                           | Set MinIDRenge                           |                                     |
| GW-RM01N Utility<br>P位址: 192 .<br>Com<br>制作模式: 網路設定<br>Port1<br>(導動速度<br>115200 ~                                                                                                    | 168 . 1 . 2<br>ect<br>事列設定 ID44封<br>For2<br>(博敏速度<br>11520                                                         | 0<br>                                                                             |                                                        | X SFO                                                                                      | GW-RM011<br>P位址: 19<br>操作模式 第<br>Group<br>1                | N Utility<br>22 ,168<br>Connect<br>网络缺定 申列論<br>I Type<br>Master                                                                                                    | . 1 . 20<br>秋末 ID映時<br>IP<br>192.168.1.30                                              | Port<br>502                                    | Set<br>MinIDRenge<br>1                   | MexiDRenge<br>20                    |
| GW-RM01N Utility<br>P位址: [92],<br>Con<br>例作模式: 網路設定<br>Portl<br>傳動速度<br>[115200 ~]<br>容容其相信                                                                                                    | 169 , 1 , 2<br>ect<br>年刊12元 [] [] [] [] [] [] [] [] [] [] [] [] []                                                 | 0<br>Set<br>Port3<br>傳輸通度<br>115200<br>学科系の                                       | - □<br>Port4<br>傳輸過度<br>[15200 ~<br>[2] ¥月.度           | X GF                                                                                       | GW-RM011<br>P位址: 19<br>操作模式 算<br>1<br>2                    | N Utility<br>2 . 168<br>Connect<br>RBath: #7/1<br>Type<br>Master<br>Slave                                                                                                    | 、1                                                                                     | Port<br>502<br>502                             | Set<br>MinIDRange<br>1<br>21             | MaxIDRange<br>20<br>40              |
| GW-RM01N Utility<br>P位址: 192 ,<br>Com<br>創作模式: 網路設定<br>Port1<br>傳輸速度<br>115200 ~<br>資料程度<br>限TU ~                                                                                                    | 168 , 1 , 2<br>eet<br>= 単列設定 II時射<br>Por2<br>博輸地度<br>115200 ~<br>資料規度<br>RTU ~                                     | 0<br>Port3<br>傳輸通度<br>115200 ~<br>資料長度<br>RTU ~                                   |                                                        | X Ready                                                                                    | GW-RM011<br>P位址: 19<br>操作模式 算<br>1<br>2<br>3               | N Utility<br>2 . 168<br>Connect<br>Riselitz = #701<br>Type<br>Master<br>Slave<br>Slave                                                                                                    | . 1 . 20<br>₽.元 ID94.84<br>IP<br>I92.168.1.30<br>192.168.1.20                          | Port<br>502<br>502<br>502<br>502               | Set<br>MinIDRange<br>1<br>21<br>41       | MexIDRange<br>20<br>40<br>60        |
| GW-RM01N Utility<br>P位址: 192 .<br>@mBibity<br>Portl<br>傳輸總度<br>115200 ~<br>資料視度<br>RTU ~<br>阿位元檢室                                                                                                    | 169 . 1 . 2<br>eet<br>申列說定 ID映射<br>Por2<br>傳輸過度<br>II5200 ~<br>資料長度<br>同位元後度                                       | 0<br>Port3<br>傳動速度<br>115200 ~<br>資料-長度<br>RTU ~<br>同位元檢查                         |                                                        | X Ready                                                                                    | GW-RM011<br>附位址: 19<br>開作現式 第<br>日<br>2<br>3<br>4          | N Utility<br>2 168<br>Connect<br>Connect<br>Connec | . 1 . 20<br>272 ID484<br>192 168 1.30<br>192 168 1.20<br>192 168 1.30                  | Port<br>502<br>502<br>502<br>502<br>502        | Set<br>MinIDRange<br>1<br>21<br>41<br>61 | MadDRange<br>20<br>40<br>60<br>127  |
| GW-RM01N Utility<br>P位址: [92] ,<br>Com<br>創作税式: 網路設定<br>Portl<br>得新感度<br>[11520] ~<br>資料税度<br>RTU ~<br>同位元報度<br>Mone ~                                                                                                    | 168 . 1 . 2<br>#71股定 ID映射<br>Por2<br>傳動速度<br>11520<br>資料長度<br>RTU<br>RTU<br>RTU<br>RTU<br>RTU<br>RTU<br>RTU<br>RTU | 0<br>Port3<br>傳輸速度<br>[1]5200 ~<br>資料長度<br>展TU ~<br>同位元絵重<br> Rose ~              |                                                        | X GFU                                                                                      | GW-RM011<br>P位址: 19<br>单作模式 第                              | N Utility<br>2 . 168<br>Connect<br>Wiskitz #P/lit<br>Master<br>Slave<br>Slave<br>Slave<br>Master                                                                                                    | 1 . 20<br>272 ID48.81<br>192.168.1.30<br>192.168.1.20<br>192.168.1.30                  | Port<br>502<br>502<br>502<br>502<br>502<br>502 | Set<br>MinIDRenge<br>1<br>21<br>41<br>61 | MexiDRange<br>20<br>40<br>60<br>127 |
| GW-RMOIN Utility<br>P拉址: 192                                                                                                    | 168 . 1 . 2<br>#7)說定 IDeb射<br>Port2<br>傳時總度<br>115200<br>演科長度<br>RTU<br>同位无接聲<br>None<br>停止位元                      | 0<br>Port3<br>傳輸通度<br>115200 ~<br>資料長度<br>展TU ~<br>同位元未整<br>None ~<br>停止位元        |                                                        | X GFC                                                                                      | GW-RM011<br>P位址: 19<br>●作棋式 第<br>Group<br>1<br>2<br>3<br>4 | N Utility<br>2 . 168<br>Connect<br>RSG bbz #Phil<br>RSG bbz #Phil<br>Slave<br>Slave<br>Slave<br>Master                                                                                                    | 20<br>27E ID#ABJ<br>IP<br>192.168.1.30<br>192.168.1.20<br>192.168.1.30<br>192.168.1.30 | Port<br>502<br>502<br>502<br>502<br>502        | Set<br>MinIDEange<br>1<br>21<br>41<br>61 | MaxIDRange<br>20<br>40<br>60<br>127 |
| GW-RM01N Utility           Pt位址:         192           Con         Con           Bfr模式:         例路後定           T15000         資料具度           RTU         回位无能量           None         ●           1         ○           第44.度         マ           例位比較量         ○           1         ▽                                                                                                    | 168 1 , 2<br>ett<br>第列18定 [Depei]<br>For2<br>傳動地度<br>115200 ~<br>資料局度<br>展TU ~<br>周位无検査<br>Noce ~<br>停止位元<br>1 ~   | 0<br>Port3<br>傳輸通度<br>115200 ~<br>資料長度<br>RTU ~<br>阿位元絵室<br>None ~<br>停止定元<br>1 ~ |                                                        | X GFU                                                                                      | GW-RM011<br>P位址: 19<br>象作模式 第<br>Group<br>1<br>2<br>3<br>4 | N Utility<br>2 169<br>Connect<br>開始設定 申予归<br>Master<br>Slave<br>Slave<br>Slave<br>Master                                                                                                    | 20<br>27E ID4R8f<br>IP<br>192.168.1.30<br>192.168.1.20<br>192.168.1.30                 | Port<br>502<br>502<br>502<br>502               | Set<br>MinIDRange<br>1<br>21<br>41<br>61 | MaxIDRange<br>20<br>40<br>60<br>127 |
| GW-RMD1N Utility<br>附位址: 192<br>Com<br>合作模式, 研結法定<br>目5200 -<br>資料発度<br>展TU -<br>同位元検査<br>None -<br>停止位元<br>1 -<br>1 - | 109 . 1 . 2<br>eet Por2 停納過度 115200 ~ 資料長度 RTU ~ 同位元後費 None ~ 停止位元 1 ~                                             | 0<br>Port3<br>傳輸過度<br>115200 ~<br>資料長度<br>民TU ~<br>同位元候豊<br>Ňone ~<br>停止位元<br>1 ~ |                                                        | X GF4                                                                                      | GW-RM011<br>P位址: 19<br>静作模式 算<br>1<br>2<br>3<br>4          | N Utility<br>2 . 169<br>Connect<br>With the second second                                                                                                    | 1 20<br>272 ID94.84<br>192.168.1.30<br>192.168.1.20<br>192.168.1.30                    | Port<br>502<br>502<br>502<br>502               | Set<br>MuIDRange<br>1<br>21<br>41<br>61  | MadDRange<br>20<br>40<br>60<br>127  |